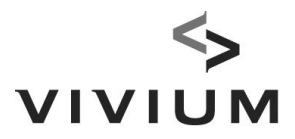

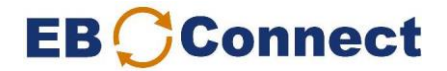

## Guide: Reporting new salaries or single premiums

You are required to report your salaries once a year (around the annual adjustment date). You will be notified of this by email.

It is up to you to report single premiums.

- 1. Report any personnel changes (= changes other than the salary) some days prior to this. On the following day, check whether the changes have been processed on the "Overview of Actions" page.
- 2. Under Downloads, select "Salary list to be completed" (or "Single premium list to be completed").

| P&v Verzekeringen Cvba                                                                                                    | Organizer 530-                                                                     |                                                                                                    | Search employe                                                                                                    |
|----------------------------------------------------------------------------------------------------|------------------------------------------------------------------------------------|----------------------------------------------------------------------------------------------------|----------------------------------------------------------------------------------------------------|
| Contacts     Premium settlement     NSSO Overviews     Regular Checks of the funding                                                                                        | (CBE-number 0402.236.531)<br>Koningsstraat 151<br>1210 - SINT-JOOST-TEN-NODE       |                                                                                                    | > <name><br/>&gt; 530-1 <number><br/>Search</number></name>                                                                                                    |
| level         Correspondence         Financing fund         Categories         Legal documentation         Overview of actions         Medical acceptance         Employees | Your administrative contact<br>Your commercial contact<br>Your Claims Care contact | Your contact persons<br>LEEN SLEGERS<br>leen.sleqers@vivium.be<br>+32 (0)3 244 64 13<br>PASCAL VERHULST<br>pascal.verhulst@vivium.be<br>+32 (0)0496 578730<br>ERWIN DE COCK | Downloa           Overview of insured partis           Salary list to be complete           Single premium list to be completed           Premium specification           Charged premiums           Detail due interests |
| (All employees) Actions                                                                                                    |                                                                                    | <u>erwin.de.cock@vivium.be</u><br>+32 (0)3 244 61 29                                                                                                    | Uploa<br>> Salary list to be complete                                                                                                    |
| <ul> <li>Return to Overview</li> <li>(Organizers)</li> </ul>                                                                                                    | Pension/ Death<br>Waiver of payment of premiums                                    | VIVIUM<br>See the overview of your contacts.                                                                                                    | <ul> <li>Single premium list to be<br/>completed</li> </ul>                                                                                                    |

## 3. Select your change date and click on "Request".

The change date for salaries is the annual adjustment date. Select the change date for single premiums based on when you want to make the deposit. Enter your email address. You will receive an email once the download is ready.

| <b>R</b> |                                                                                                    |            |
|----------|----------------------------------------------------------------------------------------------------|------------|
|          | Organizer - Request download                                                                                                    | EB Connect |
|          | Salary list to be completed         Select an adjustment date       01/01/2019 ▼         The download that you requested will be available in one hour at the latest. You can access the download under 'Overview of Actions'.         If you want to receive an email as soon as the download is ready, please fill in your email address.         Emailaddress: |            |

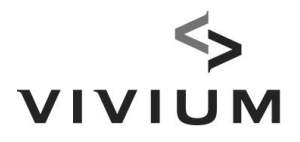

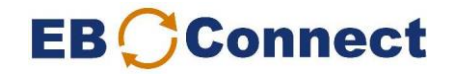

- 4. After receiving the email, go to the "Overview of Actions" screen:
  - Double click on the list to be completed

| Home - F                                                                                                    | Organizer - Overview of actions                                                                                                    | EB <mark>C</mark> Connect                                                                                 |  |  |  |  |
|----------------------------------------------------------------------------------------------------|----------------------------------------------------------------------------------------------------|----------------------------------------------------------------------------------------------------|--|--|--|--|
| P&v Verzekeringen Cvba  Contacts  Premium settlement  NSSO Overviews                                                                                                    | Organizer     530-I       P&V VERZEKERINGEN CVBA<br>(CBE-number 0402.236.531)<br>Koningstraat 151<br>1210 - SINT-JOOST-TEN-NODE                                                                                                    | Search employee<br>for this organizer<br>> <ambr></ambr> sance<br>> 530-1 · <ambr></ambr> sance<br>Search |  |  |  |  |
| <ul> <li>Regular Checks of the funding<br/>level</li> <li>Correspondence</li> <li>Financing fund</li> <li>Categories</li> <li>Legal documentation</li> <li>Overview of actions</li> <li>Medical acceptance</li> <li>Employees         <ul> <li>(All employees)</li> </ul> </li> </ul> | egular Checks of the funding       Overview of Actions         orrespondence       On this page, you can find the various changes and downloads. Click on 'Overview by Name' or 'Overview by Number' to view the information concerned. Click on the type of change or download to view the details. Click on the employee to consult the details screen of that employee. If there is no information available, click on 'Search' to display older information.         If you can't open a document, disable the pop-up blocker (temporarily) or add our website to the whitelist. You can find instructions on how to do so by clicking on 'FAQ' at the top of this screen and then on 'My PDF document won't open. What now?'         mployees       The list has been drawn up in accordance with your criteria. |                                                                                                    |  |  |  |  |
| Actions<br>> Return to Overview<br>(Organizers)                                                                                                    | Overview via names     Overview via numbers       Type of modification/download     Employee's name<br>or description of download     Status     Status date<br>date                                                                                                    | Uploads <ul> <li>Salary list to be completed</li> <li>Single premium list to be completed</li> </ul>      |  |  |  |  |
|                                                                                                    | Single premium list to be completed         * Applicable to 01/02/2019         Received         16/04/2019            Satary list to be completed         * Applicable to 01/01/2019         Received         03/04/2019            Click on the type of change or download to view the detail.<br>Click on the employee's name to consult the detail screen of that employee.                                                                                                    | Affiliation           New affiliation           E-mail your contact                                       |  |  |  |  |
|                                                                                                    | The last month Search                                                                                                    | <ul> <li>&gt; Administrative</li> <li>&gt; Commercial</li> <li>&gt; Claims Care</li> </ul>                |  |  |  |  |

5. **Complete the list** (green fields only):

| A                                           | В                        | C                | U                                       | E           |            | 6                 | н                |                 | J                                 | ĸ           |
|---------------------------------------------|--------------------------|------------------|-----------------------------------------|-------------|------------|-------------------|------------------|-----------------|-----------------------------------|-------------|
| Nieuwe gegevens voor de salarisaanpassing   |                          |                  |                                         |             |            |                   |                  |                 |                                   |             |
| Nouvelles données pour l'adaption salariale |                          |                  |                                         |             |            |                   |                  |                 |                                   |             |
| New data for salary adjustment              |                          |                  |                                         |             |            |                   |                  |                 |                                   |             |
|                                             |                          |                  | Company XXXXXXX                         |             | 01/05/2019 |                   |                  |                 |                                   |             |
|                                             |                          |                  | (KBO-nr/N° BCE/CBE-number xxxx.xxx.xxx) |             |            |                   |                  |                 |                                   |             |
| EMPLOYEES                                   |                          |                  |                                         |             |            |                   |                  |                 |                                   |             |
| Werknemersnr.                               | Bordereinr.              | Personeelsnummer | Naam werknemer                          | Nummer INSZ | Geslacht   | Geboortedatum     | % tewerkstelling | Soort salaris   | Nieuw (part-time) salaris         | Opmerkinger |
| N° travailleur                              | N° bordereau             | N° personnel     | Nom travailleur                         | Numero NISS | Sexe       | Date de naissance | % d'occupation   | Type de salaire | Nouveau salaire (à temps partiel) | Remarques   |
| Employee no.                                | Statement of account no. | Personnel no.    | Name employee                           | Number INSS | Sex        | Date of birth     | % employment     | Type of selary  | New (part-time) salary            | Remarks     |
| 530/XXXXXX/0001                             | 00                       |                  | affiliate 1                             | 12345678901 | м          | 06.06.1974        | 100              | monthly salary  | 4473,04                           | 1           |
| 530/XXXXXX/0002                             | 00                       |                  | affiliate 2                             | 12345678902 | M          | 29.06.1971        | 100              | monthly salary  | 7884,88                           | 3           |
| 530/XXXXXX/0003                             | 00                       |                  | affiliate 3                             | 12345678903 | F          | 18.01.1972        | 90               | monthly salary  | 3298,78                           | 3           |
| 530/XXXXXX/0004                             | 00                       |                  | affiliate 4                             | 12345678904 | м          | 06.10.1978        | 100              | nonthly salary  | 6965,66                           | 5           |
| 530/XXXXXX/0005                             | 00                       |                  | affiliate 5                             | 12345678905 | м          | 07.08.1971        | 100              | monthly salary  | 5523,73                           | 3           |
| 530/XXXXXX/0006                             | 00                       |                  | affiliate 6                             | 12345678906 | м          | 27.09.1970        | 100              | monthly salary  | 8523,3                            | 7           |
| 530/XXXXXX/0007                             | 00                       |                  | affiliate 7                             | 12345678907 | м          | 09.06.1968        | 90               | monthly salary  | 6120,29                           | 9           |
| 530/XXXXXX/0008                             | 00                       |                  | affiliate 8                             | 12345678908 | м          | 24.01.1972        | 100              | monthly salary  | 7164,44                           | 1           |

## IMPORTANT

- Overwrite the old salaries with the new ones.
- Use the exact same format (max. 2 numbers after the comma).
- Always enter the same type of salary: monthly salary, annual salary, etc. (full-time salary for full-timers, part-time salary for part-timers in each case).
- Enter an amount (not a formula) in the field. If you used the Vlookup-function, terminate with a copy-paste values.
- 6. Save this list.

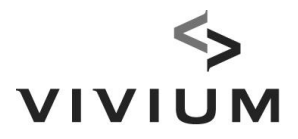

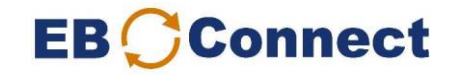

7. **Under Uploads, select** "Salary list" (or "Single premium list"). Make sure you are on the "Organizer" screen.

|                                                                                                    |                                                                                                    | Organizer - Contacts                                                                                                    | EB Connect                                                                                                    |
|----------------------------------------------------------------------------------------------------|----------------------------------------------------------------------------------------------------|----------------------------------------------------------------------------------------------------|----------------------------------------------------------------------------------------------------|
| P&v Verzekeringen Cvba<br>Contacts<br>Premium settlement<br>NSSO Overviews                                                             | Organizer 530-<br>P&V VERZEKERINGEN CVBA<br>(CBE-number 0402.236.531)<br>Koningsstraat 151<br>1210 - SINT-JOOST-TEN-NODE |                                                                                                    | Search employe<br>for this organizer<br>> <name><br/>&gt; 530+</name>                                                                         |
| Regular Checks of the funding<br>level<br>Correspondence<br>Financing fund<br>Categories<br>Legal documentation<br>Overview of actions | Your administrative contact<br>Your commercial contact                                                                   | Your contact persons<br>LEEN SLEGERS<br>leen.slegers@vivium.be<br>+32 (0)3 244 64 13<br>PASCAL VERHULST<br>pascal.verhulst@vivium.be | Download     Overview of insured partie     Salary list to be completed     Single premium list to be     completed     Premium specification |
| Medical acceptance<br>Employees<br>(All employees)                                                                                     | Your Claims Care contact                                                                                                 | +32 (0)0496 578730<br>ERWIN DE COCK<br><u>erwin.de.cock@vivium.be</u><br>+32 (0)3 244 61 29                                          | Charged premiums     Detail due interests      Upload                                                                                         |
| Actions<br>Return to Overview<br>(Organizers)                                                                                          | Pension/ Death<br>Waiver of payment of premiums<br>Incapacity for work                                                   | Agent(s)<br>VIVIUM<br>See the overview of your contacts.                                                                             | <ul> <li>Salary list to be completed</li> <li>Single premium list to be<br/>completed</li> </ul>                                              |
|                                                                                                    |                                                                                                    | Organizer - Uploading file                                                                                                    | EB Connec                                                                                                    |
|                                                                                                    | Uploading the salary list t                                                                                              | o be completed                                                                                                    |                                                                                                    |
|                                                                                                    | Back                                                                                                    | Iploading                                                                                                    |                                                                                                    |

Look for the completed entry list in your folders using the "Browse" button and click on "Uploading".

8. Check that the status is set to "Sent" on the "Overview of Actions" page.

| Ľ | funding level       | Overview of Actions                                         |                                                                                                    |                     |               |                    | L |                           |  |
|---|---------------------|-------------------------------------------------------------|----------------------------------------------------------------------------------------------------|---------------------|---------------|--------------------|---|---------------------------|--|
|   | Correspondence      | On this page, you can find                                  |                                                                                                    | Downloads           |               |                    |   |                           |  |
| Þ | Financing fund      | 'Overview by Number' to<br>download to view the deta        | >                                                                                                    | Overview of insured |               |                    |   |                           |  |
| P | Categories          | employee. If there is no ir                                 | formation available, click on 'S                                                                                                    | Search' to displa   | y older infor | mation.            |   | parties                   |  |
| Þ | Legal documentation | -6                                                          |                                                                                                    | 0 1 1               |               | 1                  | 5 | Salary list to be         |  |
| b | Overview of actions | whitelist. You can find inst                                | If you can't open a document, disable the pop-up blocker (temporarily) or add our website to the<br>whitelist. You can find instructions on how to do so by clicking on 'FAQ' at the top of this screen<br>and then on 'My PDF document won't open. What now?' |                     |               |                    |   |                           |  |
| b | Medical acceptance  | and then on 'My PDF docu                                    |                                                                                                    |                     |               |                    |   |                           |  |
|   | Employees           |                                                             |                                                                                                    |                     |               |                    |   | completed                 |  |
| L | (All employees)     | Overview via names Overview via numbers                     |                                                                                                    |                     |               |                    |   | Premium specification     |  |
| L |                     |                                                             |                                                                                                    |                     |               |                    | 5 | Charged premiums          |  |
| J | Actions             | Type of<br>modification/download                            | Employee's name<br>or description of download                                                                                                    | Status              | Status date   | Processing<br>date | > | Detail due interests      |  |
|   | Return to Overview  | A.4                                                         | A.                                                                                                    | - AV                | ·             | · • •              |   |                           |  |
| L | (Organizers)        | Overview of insured parties                                 | * Requested on 29/01/2021                                                                                                    | Sent                | 29/01/2021    |                    |   | Uploads                   |  |
|   |                     |                                                             |                                                                                                    |                     |               |                    | • | Salary list to be         |  |
|   |                     | Salary list to be completed                                 |                                                                                                    | Sent                | 22/01/2021    |                    |   | completed                 |  |
|   |                     | Category                                                    |                                                                                                    | in progress         | 19/01/2021    | 08-02-2021         | × | Single premium list to be |  |
|   |                     |                                                             |                                                                                                    |                     |               |                    |   | completed                 |  |
|   |                     | Click on the type of change or download to view the detail. |                                                                                                    |                     |               |                    |   | Insured parties to be     |  |
|   |                     | Click on the employee's n                                   | ame to consult the detail scree                                                                                                    | n of that employ    | ee.           |                    |   | completed                 |  |
|   |                     |                                                             |                                                                                                    |                     |               |                    |   |                           |  |

If this status has not changed, it is a good idea to contact your account administrator.

Your salaries (single premiums) will now be processed. New Benefit Statements will be issued. Thank you.